# Solibri install Guide

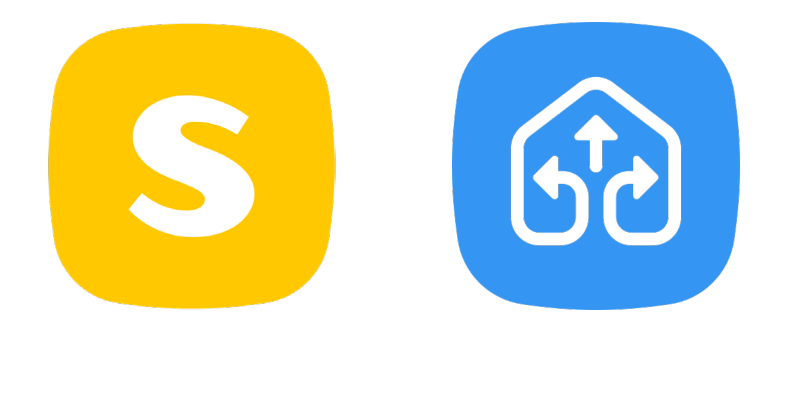

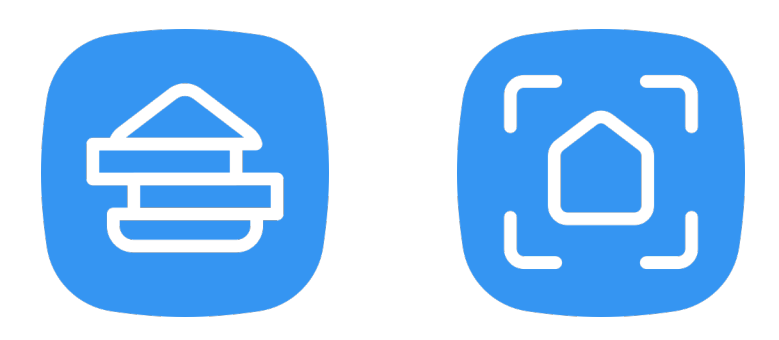

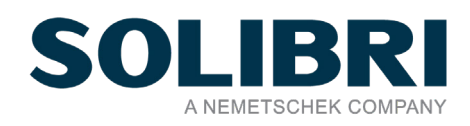

GRAPHISOFT<sup>®</sup> 特約店および製品情報に関しては、グラフィソフト社ウェブサイト (www.grraphisoft.co.jp) をご覧ください。

> Copyright(C) 2019 by GRAPHISOFT, all rights reserved. 事前に明示された許可のない限り、 転載、表現の書き換え、翻訳は禁止されています。

| 1. Solibri について                  | 4  |
|----------------------------------|----|
| ・Solibri Product Family 機能比較     | 4  |
| 2. 製品のダウンロード                     | 5  |
| 2-1. Solibri Solution Center へ登録 | 5  |
| 2-2. 製品のダウンロードとインストール            | 6  |
| 2-3.サインインと製品の選択                  | 10 |

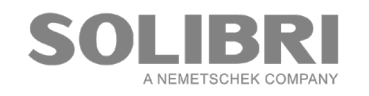

## 1. Solibri について

### · Solibri Product Family 機能比較

下記表より、機能を確認しましょう。

Solibri は「Solibri Office」、「Solibri Site」、「Solibri Anywhere」の機能を3つにわけました。 「Solibri Office」は、モデルチェックを含む全ての機能を搭載 「Solibri Site」は、モデルチェックを必要としない場面での BIM データの活用 「Solibri Anywhere」は、BIM データの閲覧、問題点の確認、コミュニケーションのための無償ビューア

一つのインストーラーから、Solibri をダウンロードし、割り当てられたライセンスによって、使える機能 を制限します。

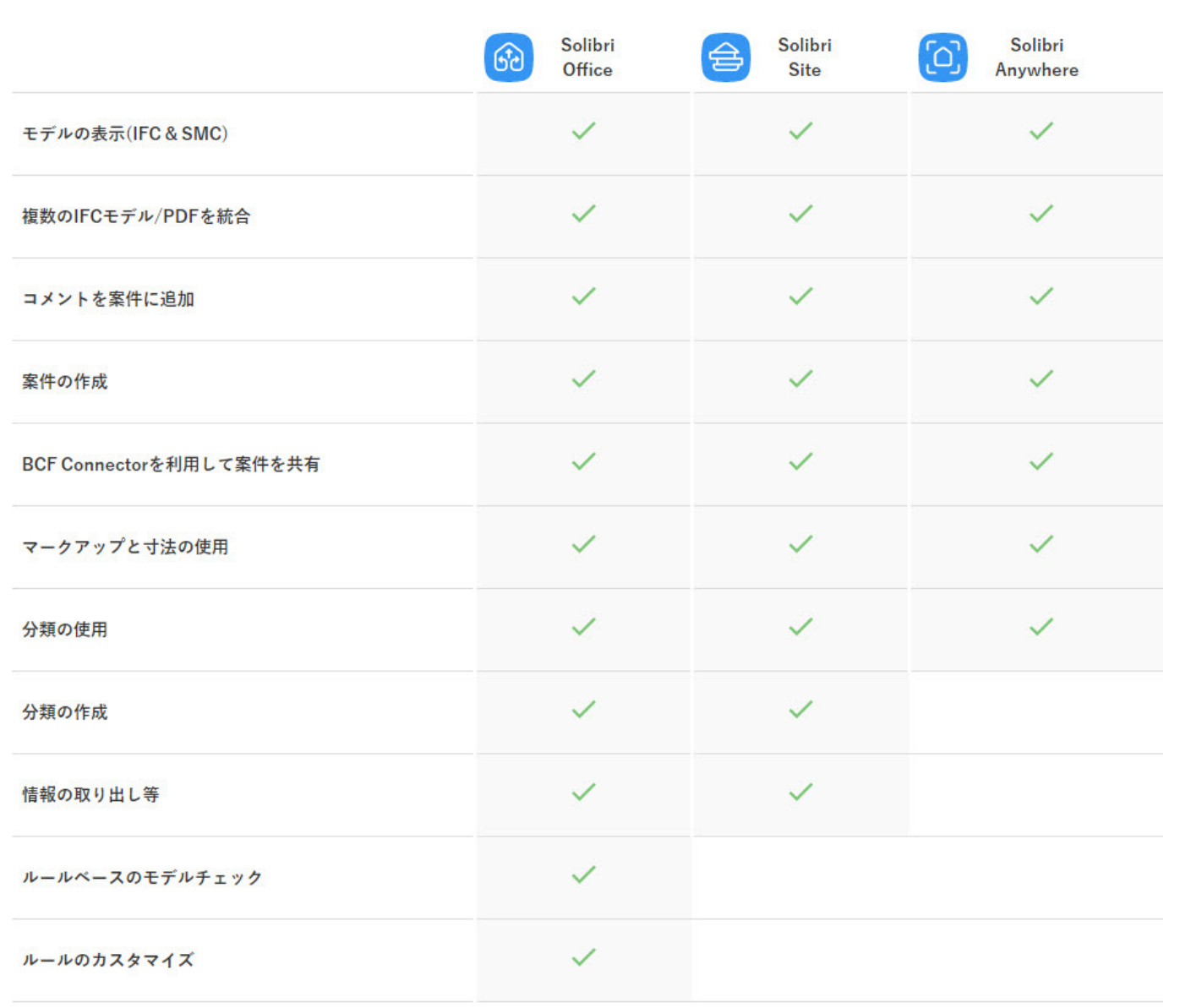

#### 主要機能比較表

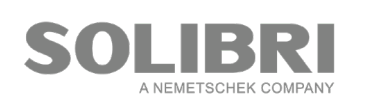

2. 製品のダウンロード

2-1. Solibri Solution Center へ登録

Solibri 製品を利用するには、Solibri Solution Center(以下 SSC)へ登録が必要です。

SSC に登録済の方は、<u>https://solution.solibri.com/</u>からサインインして下さい。

| SOLIBRI |                                         |   |
|---------|-----------------------------------------|---|
|         | Solibri Solution Center                 | _ |
|         | Sign in<br>雪緑湯かのメールアドレスとバスワードを入力<br>メール |   |
|         |                                         |   |

初めて登録する方、または、Solibri Anywhere をご利用の方は、

URL: <u>https://www.solibri.com/download-solibri-anywhere?step=1</u>から登録して下さい。

| Register                                                                                             | for                                              | Solibri Anywher                                                  |
|----------------------------------------------------------------------------------------------------|--------------------------------------------------|------------------------------------------------------------------|
| <u>&amp;</u> *                                                                                       |                                                  | <u>19</u> *                                                      |
| E メールアドレス*                                                                                           |                                                  |                                                                  |
| 国番号*<br>Japan +81                                                                                    | ~                                                | 電話番号+<br>+81                                                     |
| 会社名/相關名*                                                                                             |                                                  |                                                                  |
| 荣禧*                                                                                                  |                                                  | 從菜員数*                                                            |
| オプションの選択                                                                                             | ~                                                | オブションの選択 、                                                       |
| 国名*<br>Select                                                                                        | ~                                                | 71                                                               |
| 都市名*                                                                                                 |                                                  | Web サイト                                                          |
| APPROVE ALL                                                                                          |                                                  |                                                                  |
| <ul> <li>個人情報保護方</li> <li>私は、個人情報</li> <li>7および8に従っ</li> <li>理の目的に関す</li> <li>Solibniのプライ</li> </ul> | 針 *<br>の処理目的お。<br>たEU、EEA内<br>るセクション4<br>パシーポリシー | にび個人情報保護方針のセクション<br>外の第三者による個人データの強<br>いおよび、これに取されない<br>を理解しました。 |
| ダイレクトマー<br>□ 私は、個人情報<br>すすること及び                                                                      | ·ケティング*<br>保護方針4.1(g)<br>項4.1(g)、4.1(            | iにより個人情報を協力会社に提供<br>iによりSolibri社と協力会社からの                         |

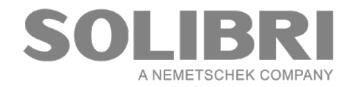

## 2-2. 製品のダウンロードとインストール

SSC へ登録が完了、または、サインインしましたら、『製品ビュー』のページが開きます。 ※会社アカウントの登録やライセンスの割り当てがされていない場合は、Solibri Office、Solibri Site に [ダウンロード]ボタンは表示されません。

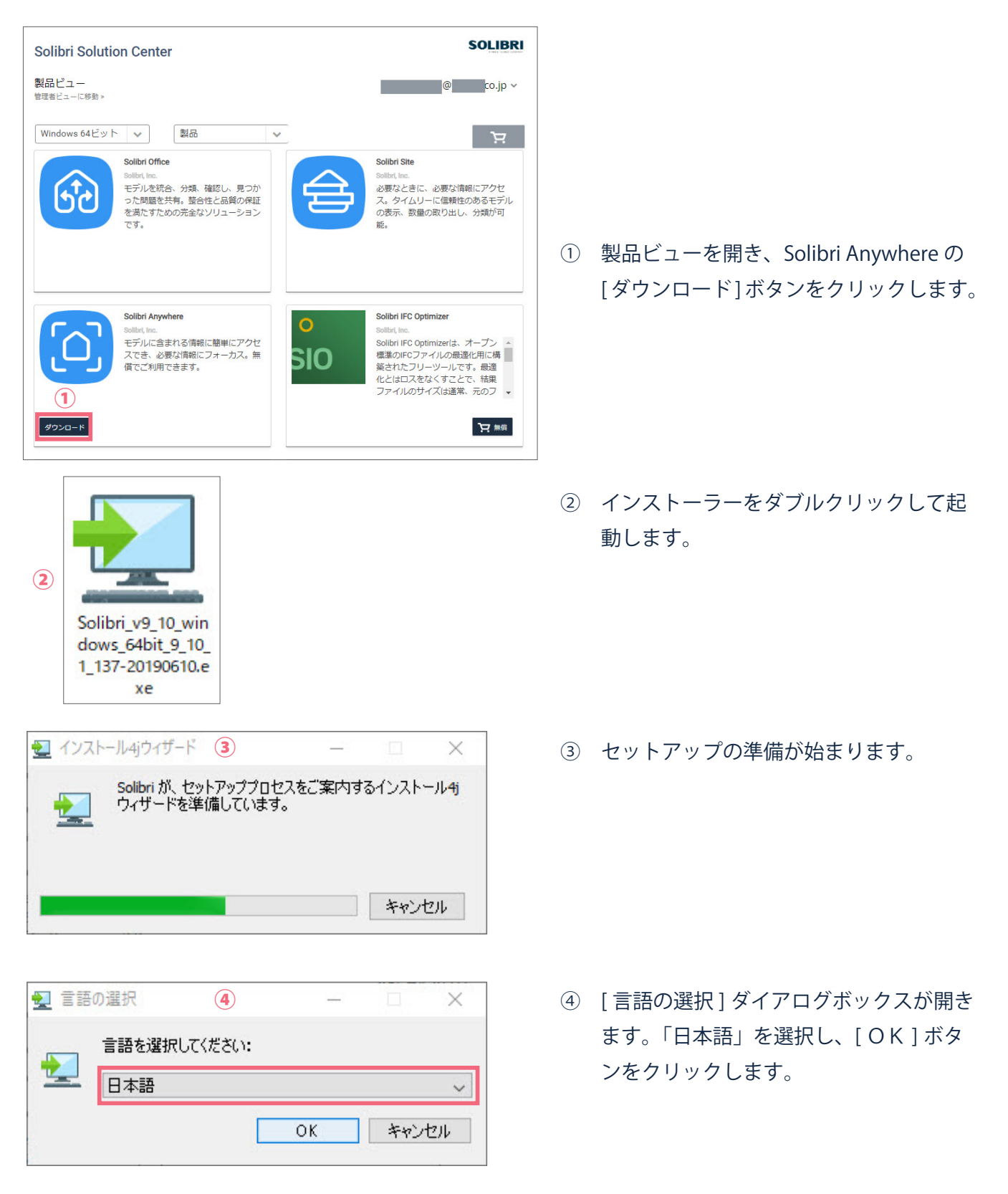

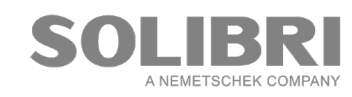

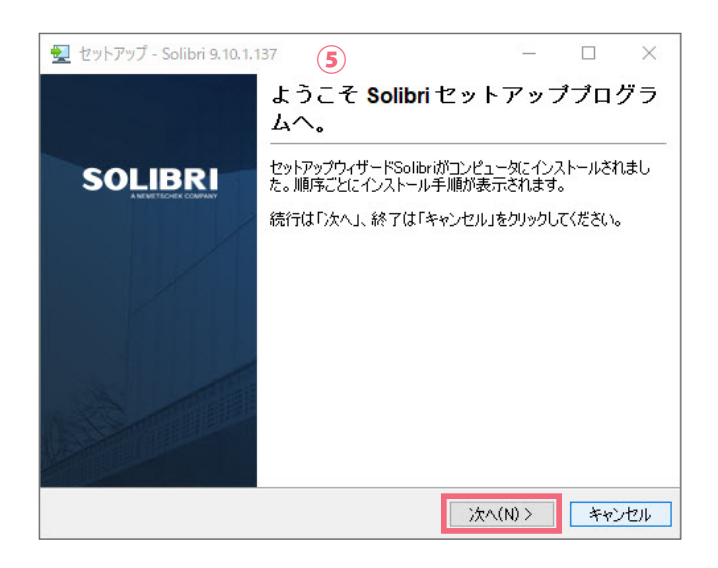

👤 セットアップ - Solibri 9.10.1.137 X (6) ライセンス契約 Π 続行する前に以下の重要な情報をお読みください。 以下のライセンス契約書をお読みください。セットアップを継続するには、必ず全ての契約条項 に承認しなければいけません。 ~ SOLIBRI ソフトウェアライセンス、サポート、保守契約(以下「契約」) Copyright Solibri Inc. All rights reserved. 承認する(A) ○承認しない(D) Solibri -;次へ(N) > < 戻る(B) キャンセル

| 🛃 セットアップ - Solibri 9.10.1.137 ( <b>7</b> )        | 81 <u></u> |       | ×  |
|---------------------------------------------------|------------|-------|----|
| インストール先の選択<br>Solibri をインストールするフォルダを選択してください。     |            |       |    |
| Solibri をインストールするフォルダを選択して、「次へ」をクリックしてくださ         | 5(1.)      |       |    |
| インストール先のディレクトリ<br>C¥Program Files¥Solibri¥SOLIBRI | 4          | 参照(B) |    |
| ディスク所要量: 682 MB<br>ディスク空き容量: 102 GB               |            |       |    |
| Solibri<br>( 戻る(B) 次へ                             | (N) >      | キャン   | セル |

⑤ セットアップダイアログボックスが開きます。[次へ]ボタンをクリックします。

 ⑤ ライセンス契約をご一読されましたら、[承認 する]にチェックし、[次へ]ボタンをクリック します。

⑦ インストール先の選択ダイアログボックスが開きます。「インストール先のディレクトリ」を確認し、[OK]ボタンをクリックします。

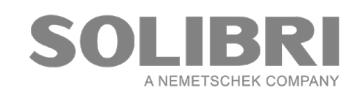

| セットアップ - Solibri 9.10.1.137     8                                                                |          |       | ×  |
|--------------------------------------------------------------------------------------------------|----------|-------|----|
| ルールセット、分類、およびテンプレートオプション                                                                         |          |       |    |
| ルールセット、分類、ITO、およびテンプレートの言語および単位系を込                                                               | 繋択します    |       |    |
| 注:この設定は、ユーザーインターフェイスの言語のみだけでなく、Sol<br>したファイルにも影響します。                                             | ibriを使用し | 、インスト | -n |
| 日本語(メートル)<br>英語(メートル)<br>英語(フィート・インチ)<br>フィンランド語(メートル)<br>ドイツ語(メートル)<br>日本語(メートル)<br>フランス語(メートル) |          |       |    |
| Solibri<br>(戻る(B) 次                                                                              | ~(N) >   | キャン   | セル |

| 👤 セットアップ - Solibri 9.10.1.137                | 9                     | 10 <u></u> |          | < |
|----------------------------------------------|-----------------------|------------|----------|---|
| ファイルの関連付けを選択                                 |                       |            |          |   |
| どのファイルの関連付けを作成しますか?                          |                       |            | <u> </u> |   |
| 作成したいファイルの関連付けを選択しま<br>す。選択が完了したら、「次へ」をクリックし | す。作成したくない<br>て先へ進みます。 | ファイルの関連付け  | は消去しま    |   |
| ☑ IFC Files (*IFC)                           |                       |            |          |   |
| 🗹 IFCzip Files (*IFCzip)                     |                       |            |          |   |
| ☑ Solibri Files (*.SMC)                      |                       |            |          |   |
| ☑ Solibri Trial Files (*SMCT)                |                       |            |          |   |
|                                              |                       |            |          |   |
|                                              |                       |            |          |   |
|                                              |                       |            |          |   |
|                                              |                       |            |          |   |
| Solibri                                      | < 戻る(B)               | )次へ(N) >   | キャンセル    |   |

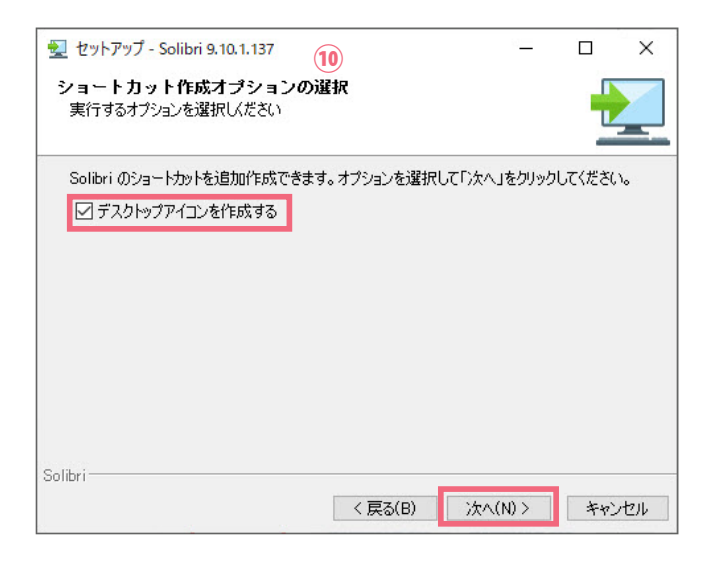

⑧ [日本語(メートル)]を選択し、[次へ]ボタンをクリックします。

⑦ ファイル形式に全てチェックが入っていること を確認し、[次へ]ボタンをクリックします。

[デスクトップアイコンを作成する]にチェックが入っていることを確認し、[次へ]ボタンをクリックします。

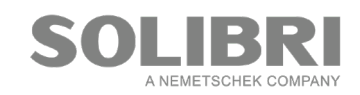

スタートメニューフォルダに起動用ショートカットグループを作成します。フォルダを選択して、「次 へ」をクリックしてください。 ^ BIMcloud Manager (Manager-2019-07-10) `次へ(N) > キャンセル П × X (13)

×

① [スタートメニューにフォルダを作成]と[全 ユーザのためのショートカットを作成]に チェックが入っていることを確認し、[次へ] ボタンをクリックします。

(12) インストールが始まります。

(③ 「アップデータ確認頻度]を設定し、「次へ」ボ タンをクリックします。

(4) Solibri のセットアップが完了しました。その まま起動する場合は、「Solibri を実行する」に チェックをいれて、[終了]ボタンをクリック します。

**IBR** A NEMETSCHEK COMPANY

終了(F)

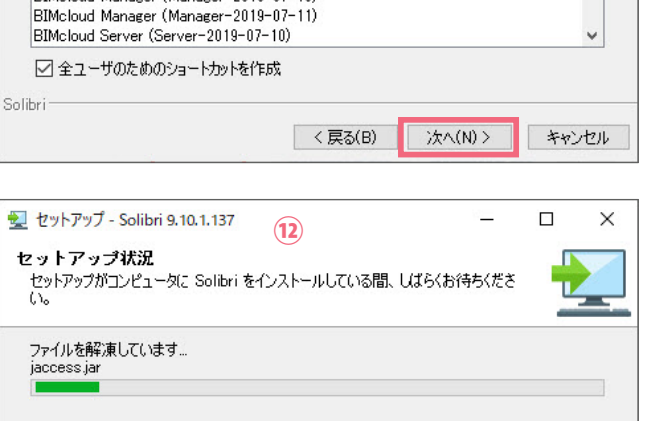

(11)

👱 セットアップ - Solibri 9.10.1.137

プログラムグループの選択

☑ スタートメニューにフォルダを作成

👤 セットアップ - Solibri 9.10.1.137

Solibri Accessibility

Accessories Administrative Tools ARCHICAD 22 VIPアドオンツール

ショートカットを作成するグループを指定してください。

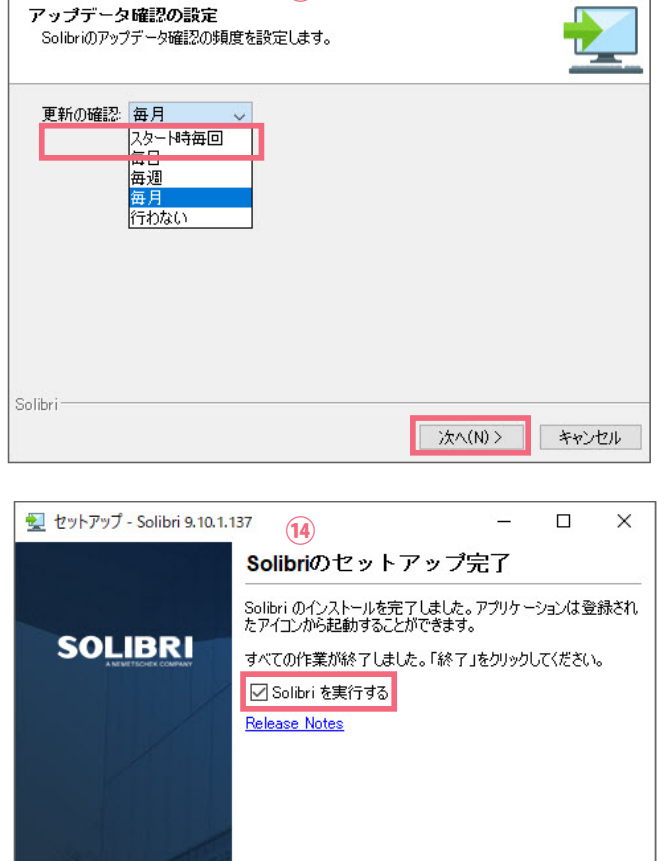

## 2-3. サインインと製品の選択

| Solibri へようこそ         | ×            |
|-----------------------|--------------|
| SOLIBRI               |              |
| 登録済みのメールアドレスとパスワードを入力 |              |
| d(-k)                 |              |
| パスワード                 |              |
|                       | サインイン        |
| □ 登録内容を記憶             | プロキシサーバー設定 🔰 |

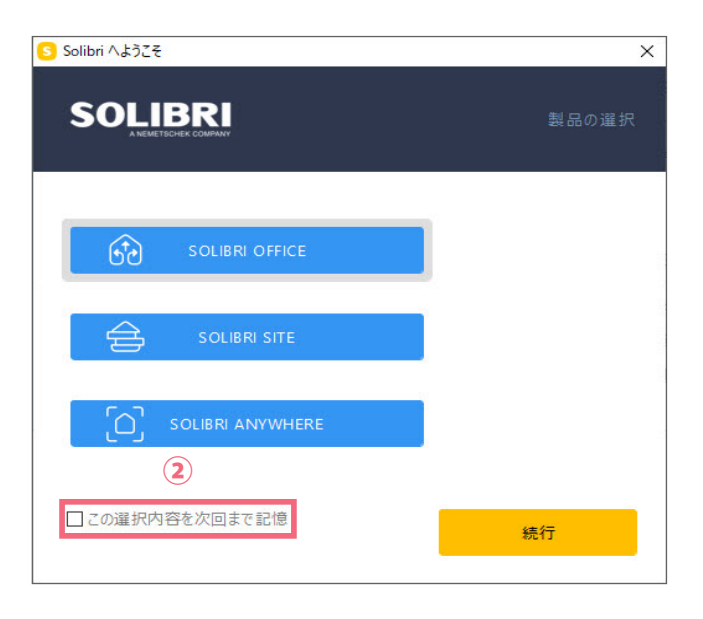

- Solibri を起動すると、サインインを要求されます。 SSC に登録されている、メールアドレスとパス ワードを入力します。
- ※「登録内容を記憶」にチェックしておくと、以降サ インインを要求されません。
- ② 「製品の選択」が開きます。使用する製品を選択し、
   [続行]ボタンをクリックします。

※同じ製品を継続して利用する場合は、「この選択内容 を次回まで記憶」にチェックしておきます。

| 起動時の | 15-                           | ×            |
|------|-------------------------------|--------------|
| 8    | ライセンスのチェックアウトを行えません。全ての<br>OK | ライセンスが利用中です。 |

※次の場合は、エラーメッセージが表示されます。

- ライセンスが割り当てされていない製品を選択したとき。
- ・全てのライセンスが利用されているとき。
- [O K] ボタンをクリックすると、Solibri Anywhere が 起動します。

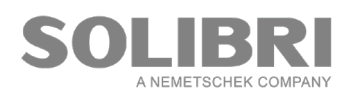

発行・お問い合わせ グラフィソフト ジャパン株式会社 〒 107-0052 東京都港区赤坂 3-2-12 赤坂ノアビル 4F TEL: 03-5545-3800 http://www.graphisoft.co.jp/

本書の全て、または一部を複製、加工することはできません。 二次配布不可

2019/8/2

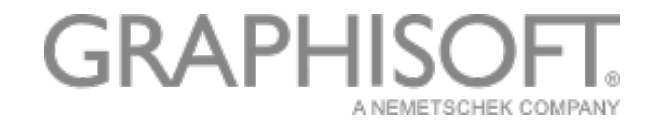